# Nystart av Samsung Galaxy Tab

Under varje bild finns en text (med fet stil) som beskriver vad du ska göra!

- 1. Installera SIM-kort i enheten.
- 2. Starta enheten.
- 3. Skriv in SIM-kortets PIN-kod.

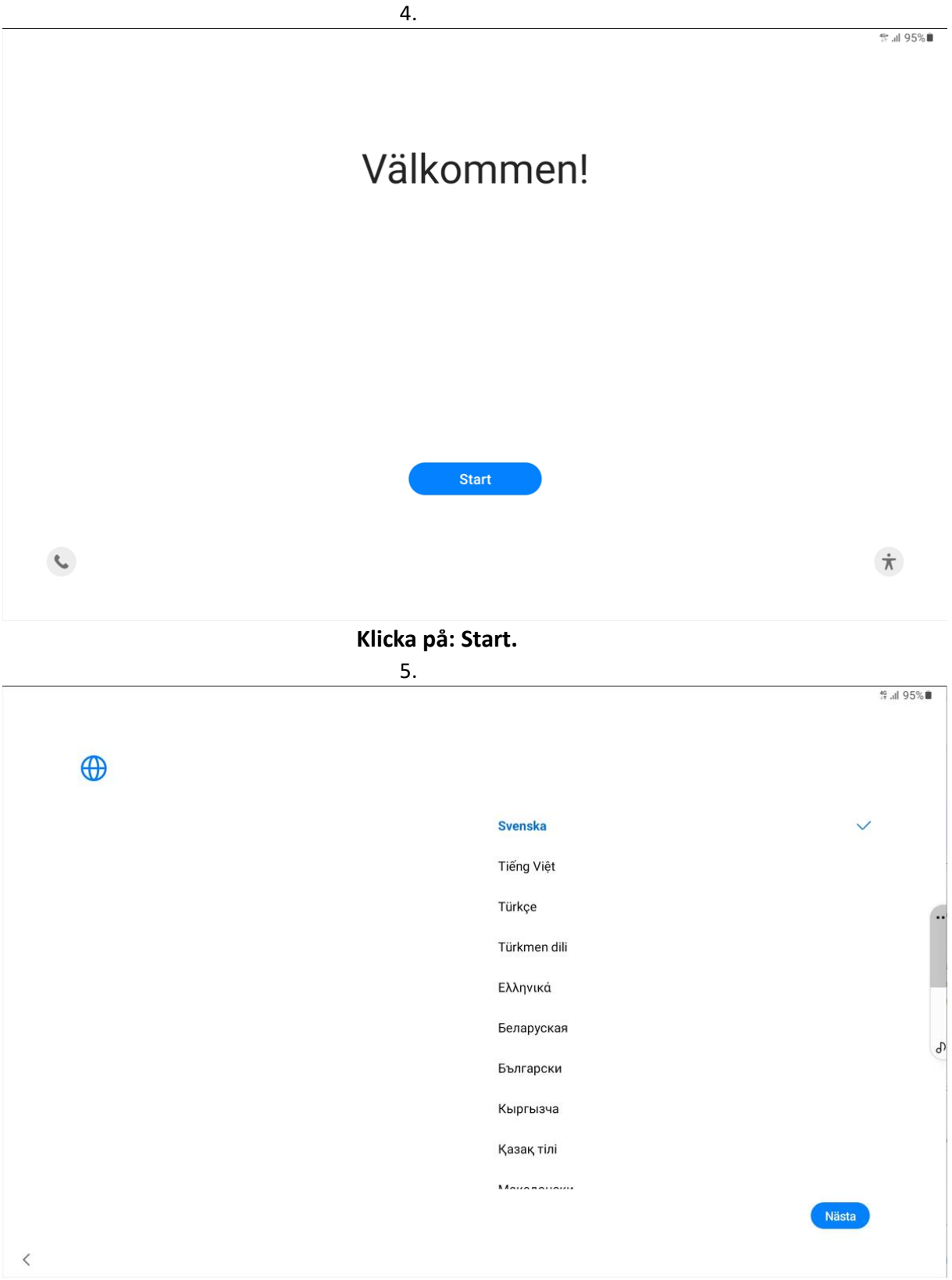

Välj språk och klicka på: Nästa.

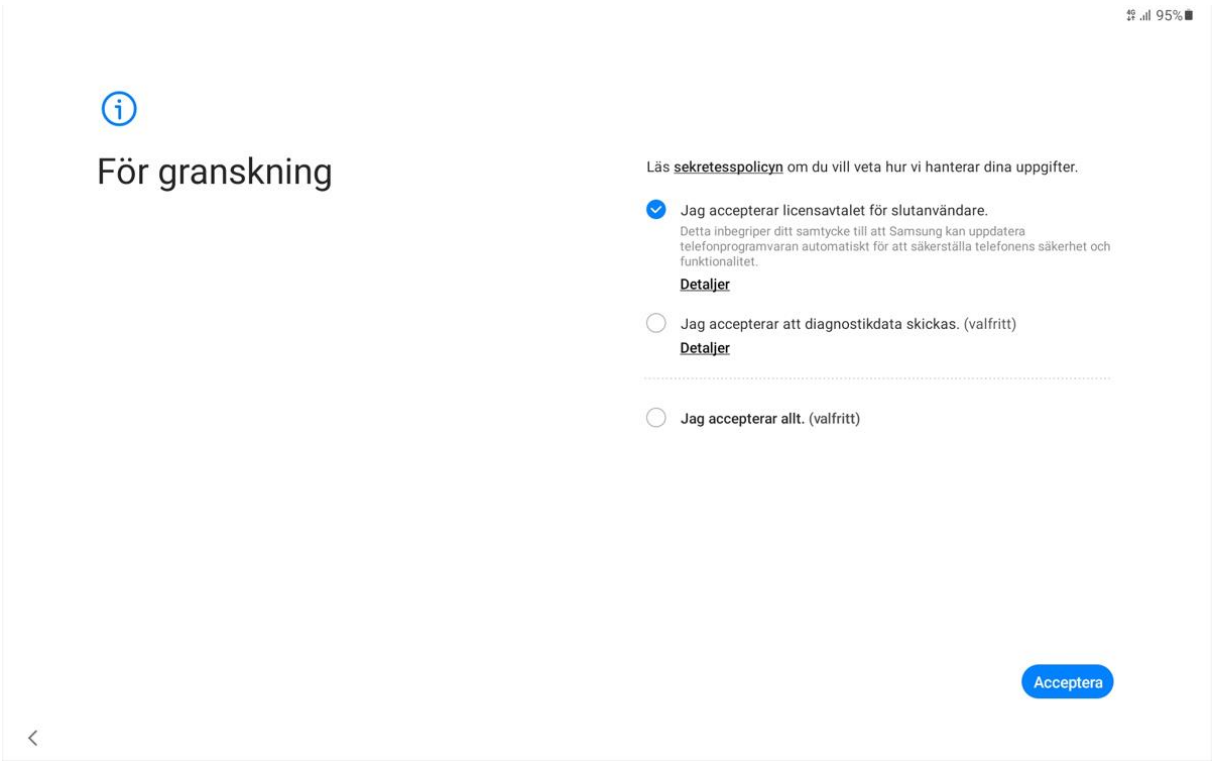

Markera: Jag accepterar licensavtalet för slutanvändare och klicka på: Acceptera.

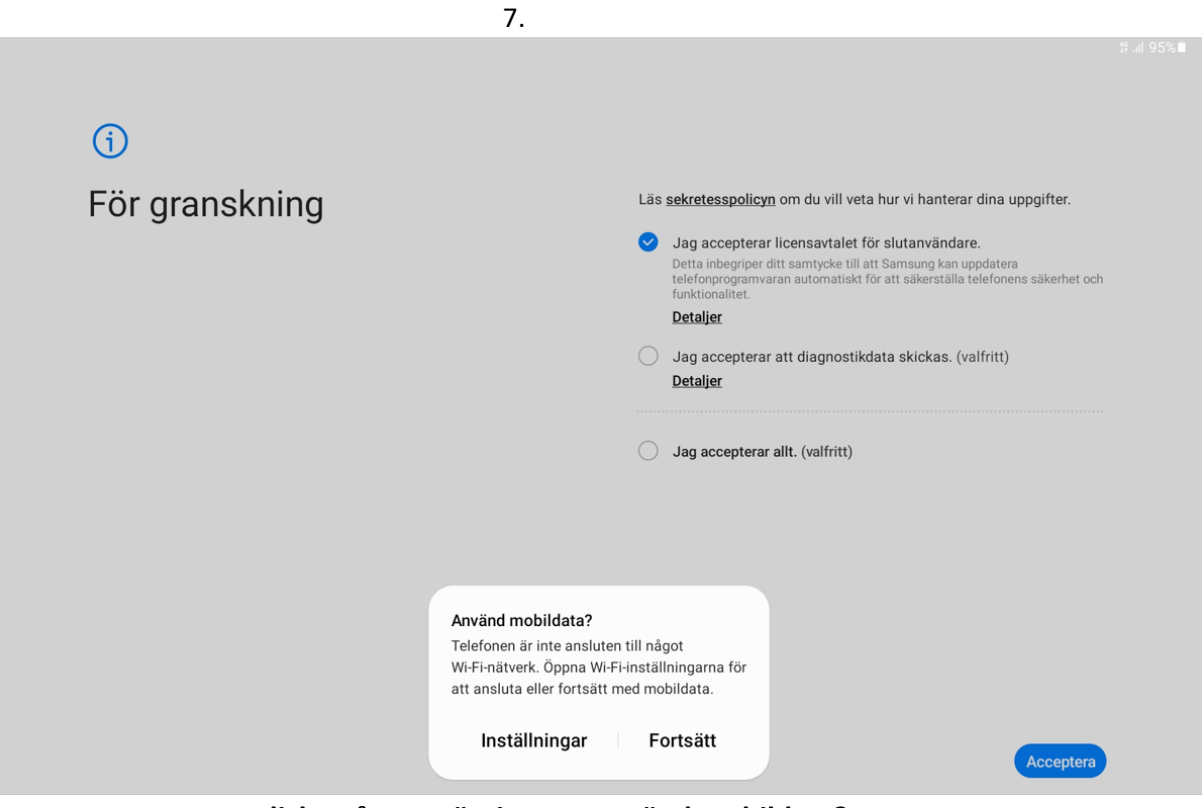

Klicka på: Fortsätt i rutan Använd mobildata?

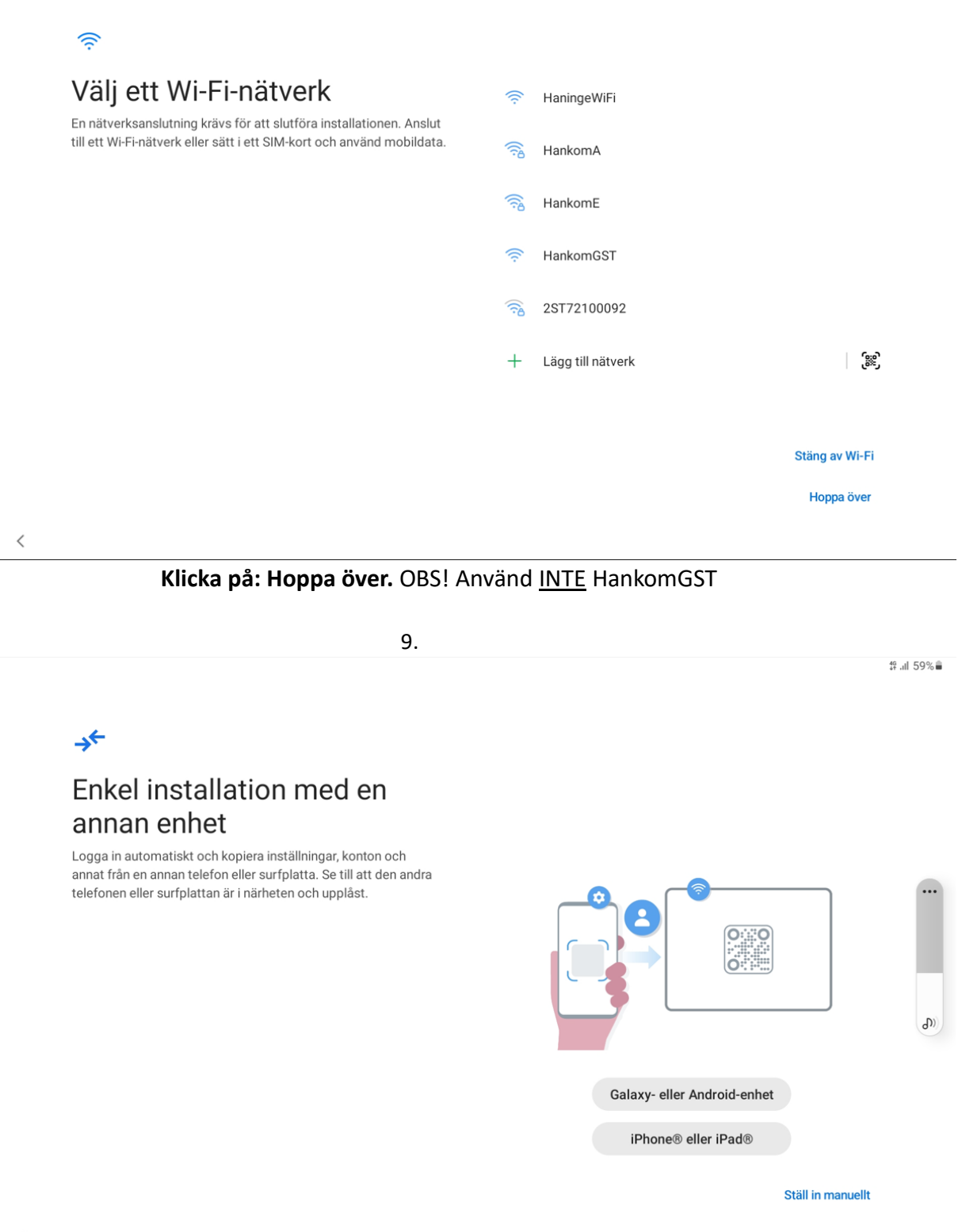

Klicka på: Ställ in manuellt.

<

Omstart

∯.⊪I 95%∎

Fortsätt

| Konfiguration av tjänsteleve-<br>rantör | Surfplattan måste startas om för att funktioner och tjänster från<br>tjänsteleverantören ska kunna installeras. |
|-----------------------------------------|----------------------------------------------------------------------------------------------------|
|                                         |                                                                                                    |
|                                         |                                                                                                    |
|                                         |                                                                                                    |
|                                         |                                                                                                    |
|                                         |                                                                                                    |
| Klicka på: C                            | Omstart.                                                                                                    |

11.

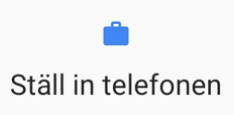

| Administratören kan övervaka och hantera inställningar, företagsåtkomst, appar, behörigheter, stöldskyddsfunktioner och data som hör till den här surfplattan, däribla<br>nätverksaktivitet och surfplattans platsinformation, samtalshistorik och kontaktsökhistorik. | ind |
|----------------------------------------------------------------------------------------------------|-----|
| Undersök Samsung Knox sekretesspolicy om du vill veta hur vi hanterar dina uppgifter.                                                                                                    |     |
| Google                                                                                                    |     |
| Haninge Kommun hanterar och övervakar denna surfplatta med följande appar:                                                                                                    |     |
| Device Policy                                                                                                    |     |

Klicka på: Fortsätt.

භි

<

<

| Enheten är inte privat |   |                                                                                                    |
|------------------------|---|----------------------------------------------------------------------------------------------------|
|                        | Ð | Din aktivitet och data<br>IT-administratören kanske kan se din aktivitet och data på<br>enheten.                                          |
|                        |   | Appbehörigheter<br>IT-administratören kan ange behörigheter för appar på den här<br>enheten, till exempel för mikrofon, kamera och plats. |
|                        |   |                                                                                                    |
|                        |   |                                                                                                    |

Avbryt konfigureringen

### Klicka på Nästa.

13.

<

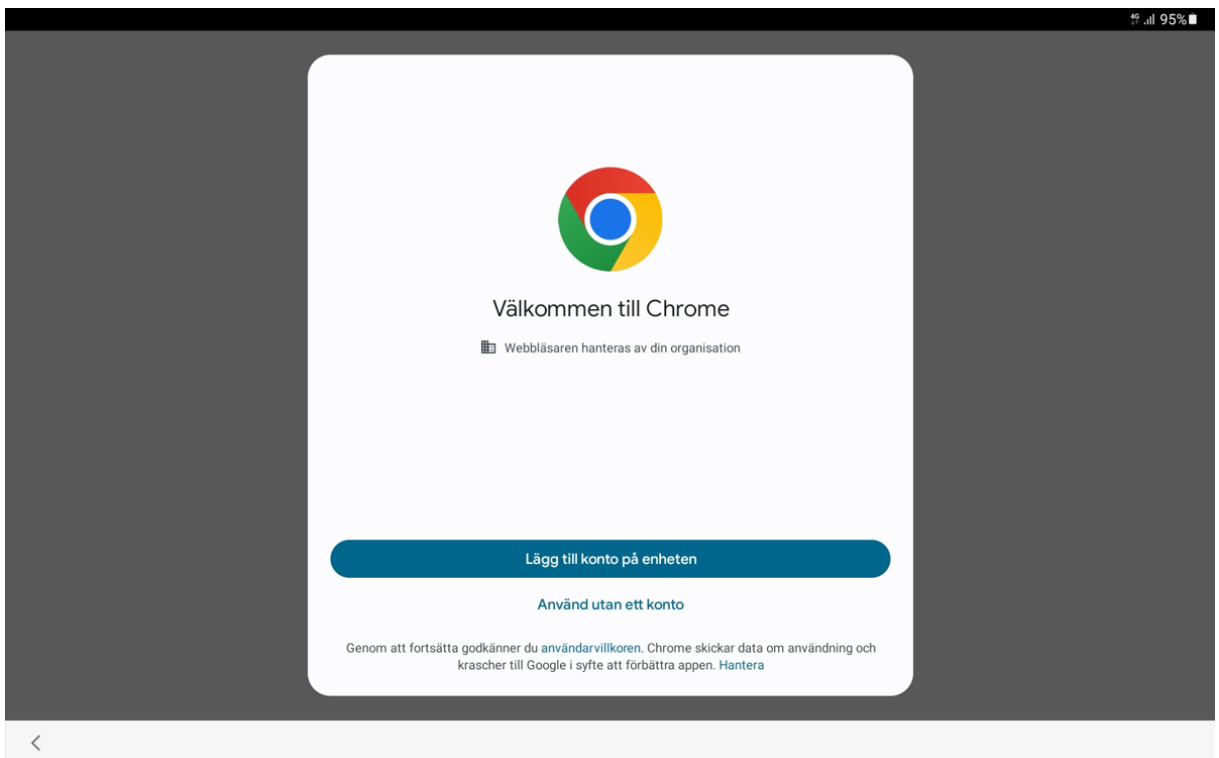

Detta steg är valfritt.

|   |                           |                                                                                                    | ∯ .ul 95%∎                               |
|---|---------------------------|----------------------------------------------------------------------------------------------------|------------------------------------------|
| × | login.microsoftonline.com |                                                                                                    | < :                                      |
|   |                           | Microsoft Logga in E-post, telefonnummer eller Skype Inget konto? Skapa ett! Kan du inte komma åt ditt konto? Bakåt Nøsta | Anvandningsvillkor Sekretess och cookies |
| < |                           |                                                                                                    |                                          |

Skriv in din e-post adress (@haninge.se) och klicka på Nästa.

|                       | 15.                                                                                |     |
|-----------------------|------------------------------------------------------------------------------------|-----|
| X 🔒 nortal baninge se |                                                                                    | t‱  |
| portannamingelse      |                                                                                    | ~ · |
|                       | Haninge<br>kommun                                                                  |     |
|                       | Haninge kommuns portal                                                             |     |
|                       | Vänligen välj autentiseringsmetod                                                  |     |
|                       | E-legitimation                                                                     |     |
|                       | SITHS-kort                                                                         |     |
|                       | SMS                                                                                |     |
|                       | YubiKey                                                                            |     |
|                       |                                                                                    |     |
|                       | OM PORTALEN KONTAKT<br>Copyright © 1999-2023, Haninge kommun. All rights reserved. |     |
| <                     |                                                                                    |     |

Välj: E-legitimation.

| X 🔒 login.grandid.com |                       | # .il 95%<br><b>&lt;</b> : |
|-----------------------|-----------------------|----------------------------|
|                       | Haninge<br>kommun     |                            |
|                       | Välj inloggningsmetod |                            |
|                       | BankID på denna enhet | >                          |
|                       | BankID på annan enhet | >                          |
|                       | Freja elD+            | >                          |
|                       | Telia e-legitimation  | >                          |
|                       | Foreign elD           | >                          |
|                       |                       |                            |
| <                     |                       |                            |

16.

## Välj: BankID på annan enhet.

- 17. Öppna din BankID-app och aktivera Skanna QR-kod.
- 18. Skanna QR-koden & identifiera dig i BankID-appen.

<

|                                       | 19. |                                 |             |
|---------------------------------------|-----|---------------------------------|-------------|
| <b>in</b><br>Checklista för jobbenhet | ł   |                                 | tî .ıl 94%∎ |
|                                       |     | Ange ett skärmlås Konfigurera ► |             |
|                                       |     | ▶ Installera jobbappar          |             |
|                                       |     |                                 |             |

Klicka på: Konfigurera.

| <b>⊕</b>                                                                                                    |          |
|----------------------------------------------------------------------------------------------------|----------|
| Skydda din surfplatta                                                                                        | Pinkod   |
| Hindra andra från att använda surfplattan utan ditt tillstånd genom<br>att aktivera enhetskyddsfunktionerna. | Lösenord |
|                                                                                                    | Mönster  |
|                                                                                                    |          |

Hoppa över **Välj: Pinkod.** Denna Pin-kod används för att öppna enhetens skärmlås. Koden består av minst 6 siffror. Två eller fler av samma valör i följd är ej tillåtet. Ex. 1&1 eller 5&5 etc. Närmast grann-valör är ej tillåtet. Ex. 1&2 eller 5&4 etc.

21.

:

<sup>46</sup>,⊪l 94%∎

Checklista för jobbenhet

<

<

| 🔒 Ange ett skärmlås       | $\oslash$ |  |
|---------------------------|-----------|--|
| ▶<br>Installera jobbappar |           |  |
| Installera >              |           |  |

Klicka på: Installera.

Installera jobbappar par som krävs (2) Microsoft Authenticator  $\odot$ Microsoft Intune  $\oslash$ erligare appar (4) Microsoft Teams Intune-företagsportal Microsoft Outlook Tele2 Växel Klicka på: Klar. 23. ∯.⊪I94%∎ : Checklista för jobbenhet

<

<

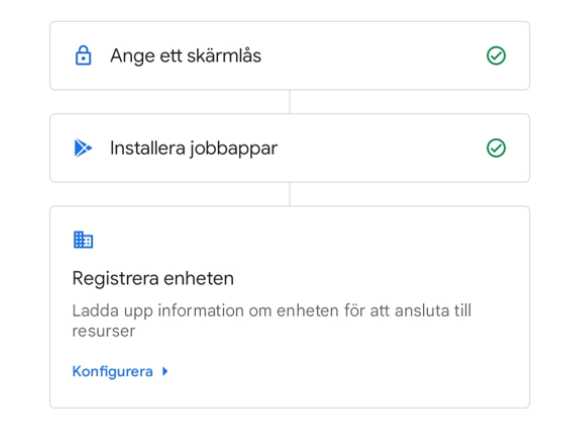

\$°...II 94%∎

Klicka på: Konfigurera.

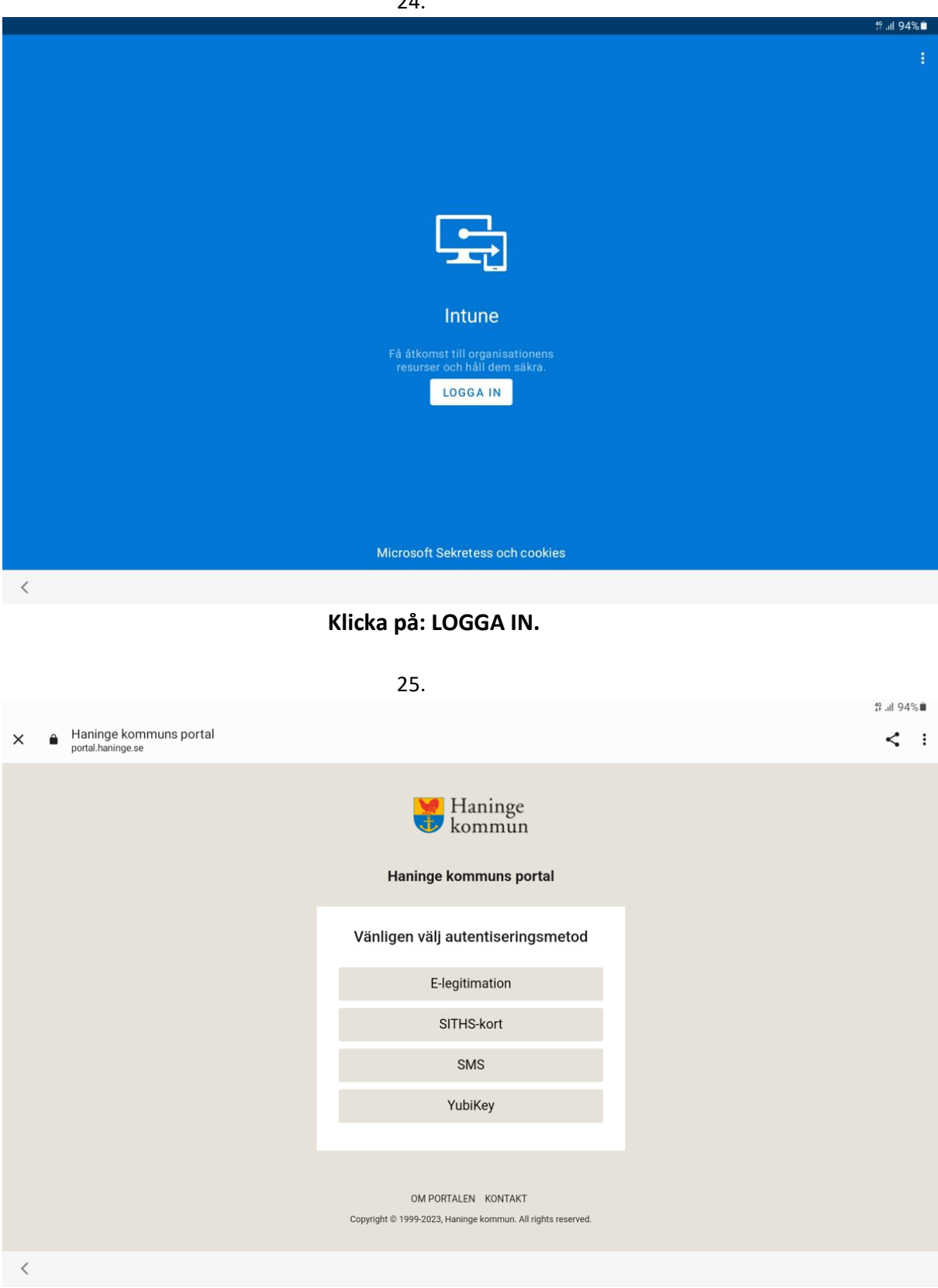

Välj: E-legitimation.

|                                         | 26.                   |                    |
|-----------------------------------------|-----------------------|--------------------|
|                                         |                       | 4ª.ul 94% <b>u</b> |
| Svensk E-identitet<br>login.grandid.com |                       | < :                |
|                                         | Välj inloggningsmetod |                    |
|                                         | BankID på denna enhet | >                  |
|                                         | BankID på annan enhet | >                  |
|                                         | Freja elD+            | >                  |
|                                         | Telia e-legitimation  | >                  |
|                                         | Foreign elD           | >                  |
|                                         |                       |                    |
| <                                       |                       |                    |

#### Välj: BankID på annan enhet.

- 27. Öppna din BankID-app och aktivera Skanna QR-kod.
- 28. Skanna QR-koden & identifiera dig i BankID-appen.

|                                                                                                    | 1º ul 94% |
|----------------------------------------------------------------------------------------------------|-----------|
| ➤ ▲ Logga in på ditt konto<br>login.microsoftonline.com                                                                                                    | < :       |
| Microsoft<br>jakim.svensson@haninge.se<br>Litar du på haninge.se<br>Litar du på haninge.se.kor<br>Fortsätt bara om du känner igen det här kontot.<br>Varför ser jag det här? | to.       |
| <                                                                                                    |           |

|         |                                                                                                    | # با 94%<br>ج :                          |
|---------|----------------------------------------------------------------------------------------------------|------------------------------------------|
|         |                                                                                                    |                                          |
|         | Microsoft<br>Jakim.svensson@haninge.se<br><b>Ajälp oss att hålla din enhet</b><br><b>Saker</b><br>Registrera din enhet för att fortsätta.<br>Mer information |                                          |
| 1       |                                                                                                    | Användningsvillkor Sekretess och cookies |
| <u></u> | Klicka på: Registrera dig.                                                                                                    |                                          |
|         | 31.                                                                                                    |                                          |
|         |                                                                                                    | ™II 94%∎<br>< :                          |
|         | Microsoft<br>Joakim.svensson@haninge.se<br>Försöker att logga in på<br>Microsoft Authentication<br>Broker?                                                   |                                          |
|         | Fortsätt bara om du har laddat ned appen från en<br>butik eller webbplats som du litar på.<br>Avbryt <u>Fortsätt</u>                                         |                                          |
|         |                                                                                                    |                                          |
|         |                                                                                                    |                                          |

Klicka på: Fortsätt.

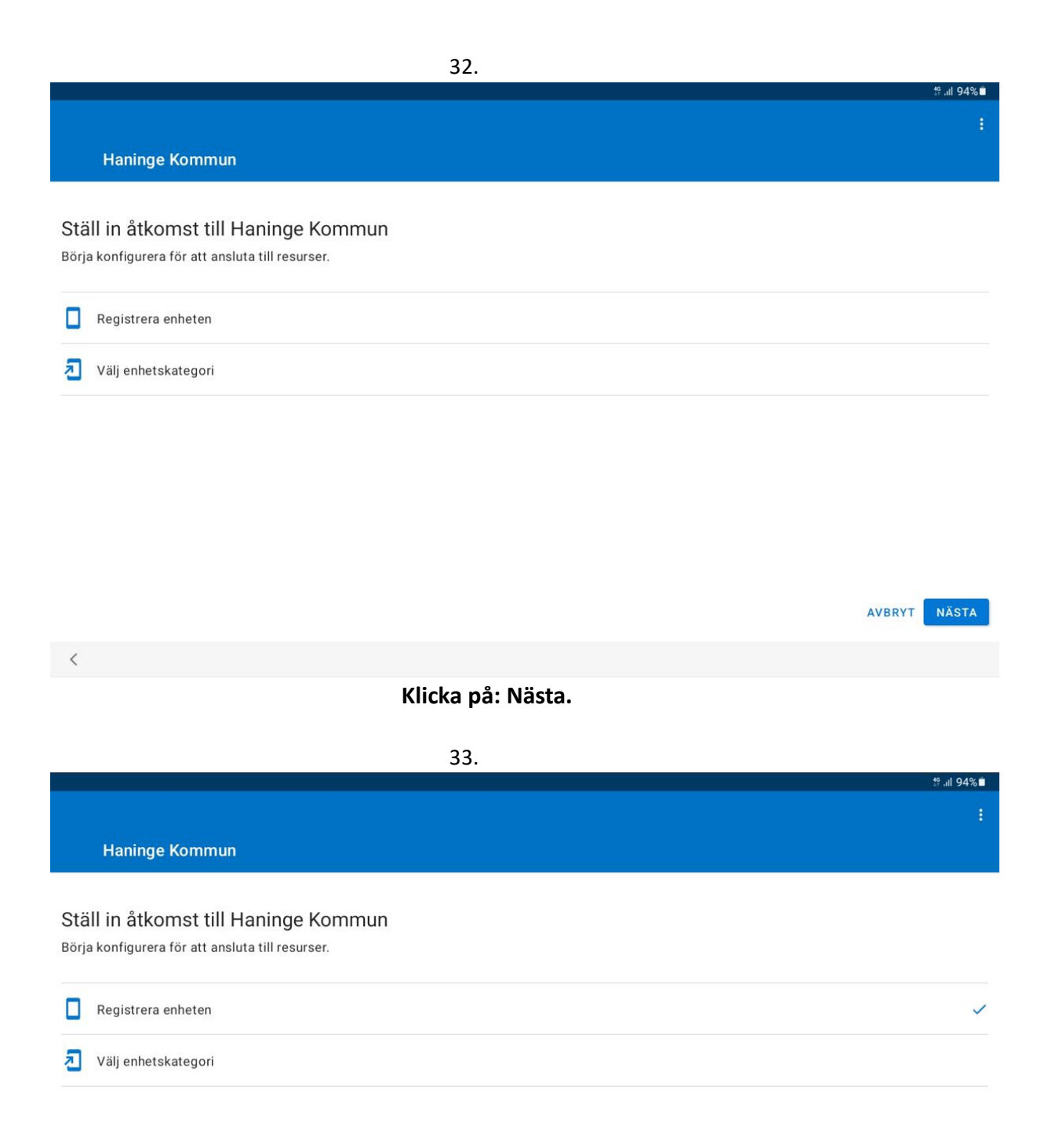

AVBRYT NÄSTA Klicka på: Nästa.

<

|                 | រាម 94%∎                                                                                                    |
|-----------------|----------------------------------------------------------------------------------------------------|
| ÷               | Välj enhetskategori                                                                                                    |
| Den här<br>den. | r kategorin hjälper Haninge Kommun att ge åtkomst till resurser för den här enheten. När du har ställt in den här kategorin måste du kontakta supporten om du vill ändra |
| 0               | Haninge                                                                                                    |
| 0               | Förskola - Delad iPad                                                                                                    |
| 0               | Skola - Delad iPad                                                                                                    |
| 0               | Skola - mac                                                                                                    |
| 0               | Haninge - PC                                                                                                    |
| 0               | Haninge - PC - Delad                                                                                                    |
|                 |                                                                                                    |

|                    | Välj: Haninge och klicka på: OK. |           |
|--------------------|----------------------------------|-----------|
|                    | 35.                              |           |
|                    |                                  | ≌ali 94%i |
| Haninge Kommun     |                                  |           |
| Registrera enheten |                                  |           |
| Registrera enheten |                                  | ~         |
|                    |                                  |           |

<